# Principal/School Administrator: Enabling Form Assessments and Testing Times

**NOTE:** This section applies to Clever, ClassLink, and *regular* Pro-Core users.

The District or School Administrator or Tech Person is responsible for student, teacher, and class enrollments. This section deals with setting student and system access times and *enabling* assessments and testing times <u>after</u> the school enrollment has successfully been accomplished.

## SCHOOL ADMINISTRATOR LOG-IN (Available to all school administrators)

Contact your Pro-Core District *Managing* Administrator for your School Administrator log-in Username and Password.

In the Pro-Core Login Window, select your school, then key-in your Pro-Core User ID and password. Your password will appear as  $dots \bullet \bullet \bullet$  for security.

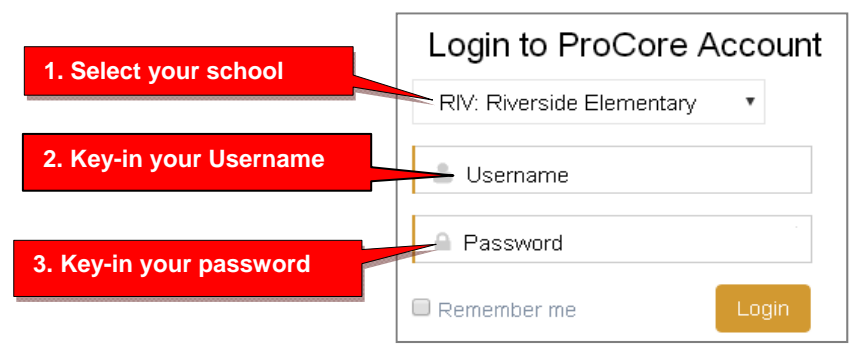

## The School Administrator's Dashboard

The School Administrator's Dashboard presents a variety of functions in the Menu Bar:

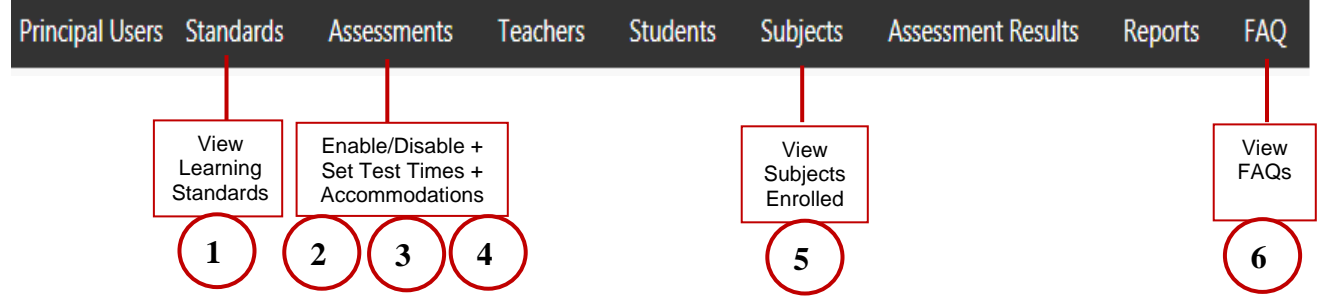

School Level administrator Users have full access to teacher, class and student information including enrollments, reports, and functions shown in the Menu Bar. At least <u>one School-Level Administrator/Principal should be enrolled into each school by your District-Level Administrator or SIS Tech person.</u> Teacher and student level users are *automatically* set-up during enrollment. Clever or ClassLink users will normally use Single-Sign On (SSO)

**NOTE**: The School-Level Administrators/Principals may change their username and password at any time, and enroll additional school-level administrators. Non-Clever/ClassLink users may also view or edit teacher or student information.

## 1. View Learning Standards

Selecting "Standards" will display the Learning Standards and Domains assessed by Pro-Core. The Pro-Core Standard and State codes and descriptions are shown for each subject.

| Dashboard | Principal User | s Standards    | Assessments            | Teachers         | Students        | Subjects       | Assessment Results          | Reports     | FAQ          |                 |     |
|-----------|----------------|----------------|------------------------|------------------|-----------------|----------------|-----------------------------|-------------|--------------|-----------------|-----|
| Standards |                | Select S       | ubject                 |                  |                 |                |                             |             |              |                 |     |
| Science 7 | v              |                |                        | Click            | to expan        | d              |                             | Search:     |              | Q               | ( × |
|           | Domain Code    |                | an Description         | ۹ <mark>.</mark> |                 |                |                             | Subj        | ect          |                 |     |
|           | 1. ESS         | Earth          | and Space Science      |                  |                 |                |                             | Scier       | ice 7        |                 |     |
| Standard  | State Number   | Standard Des   | cription               |                  |                 |                |                             |             |              |                 |     |
| 01        | [7.ESS.1]      | The hydrologi  | c cycle illustrates tł | ne changing st   | ates of water a | is it moves th | rough the lithosphere, bio  | sphere, hy  | drosphere ar | nd atmosphere.  |     |
| 02        | [7.ESS.2]      | Thermal-energy | gy transfers in the o  | ocean and the    | atmosphere c    | ontribute to t | he formation of currents, v | which influ | ence global  | climate pattern | 5.  |

## 2. Enable/Disable Form Assessments and Test Length

Your District Manager or SIS Tech person should enroll teachers and students into the Pro-Core system at least a week prior to your district or school(s) Form A assessment date. Your Form A assessments will be *activated* by Ben Hemingway and will appear in your **Assessments** window as <u>disabled</u> (unchecked). Your District Manager or SIS Tech person should have *enabled* the Form assessment for you school.

If not, selecting **"Assessments"** in the Menu bar allows you to enable (reveal) your Form A, B, or C assessments to teachers and students when they are ready to be used. **Checking** the boxes will **enable** them.

| Enable/Disable layout                            |                            |               |             |                   |           |  |  |  |  |  |
|--------------------------------------------------|----------------------------|---------------|-------------|-------------------|-----------|--|--|--|--|--|
| Dashboard Principal Users Standard               | ds Assessments             | Teachers      | Students    | Subjects          | Assessmer |  |  |  |  |  |
| Assessments Enabled/Disabled                     | Available Assessm          | ents          |             |                   |           |  |  |  |  |  |
| Assessments Endbled Disabled                     | Enable/Disable             |               |             |                   |           |  |  |  |  |  |
| Default                                          | Setting Testing Tin        | nes           |             |                   |           |  |  |  |  |  |
| Allow Form C to show in Reports YES *            | Accommodations             |               |             |                   |           |  |  |  |  |  |
| Allow principals/school administrators to enable | /disable Form tests        | res 🕶         | E           | xtend<br>me limit |           |  |  |  |  |  |
| Please Do Not release Forms A, B and C's i       | f they haven't been ord    | éred.         |             |                   |           |  |  |  |  |  |
| Form A/B/C assessments are 90-minutes in         | h length. Click here to ex | tend the time | 0 minutes   |                   |           |  |  |  |  |  |
| 1 Save allowed. You may increase the saves       | for multiple-day testing r | nere: 1       | Se          | t additional      | Saves     |  |  |  |  |  |
| All Forms 🗸                                      |                            |               | Enab        | led               |           |  |  |  |  |  |
|                                                  |                            | RIV: Riv      | ersie widdl | e                 |           |  |  |  |  |  |
| FORM A 8.0: ELA7a On-Line Te                     | st                         | <b>E</b> n    | able D      | isabled           |           |  |  |  |  |  |
| FORM A 8.0: Math7a On-Line                       | lest 🛛                     | En            | able        | -                 |           |  |  |  |  |  |
| Disabled Spanish Test                            | Spanish Version            |               | abic        |                   |           |  |  |  |  |  |
| FORM A 8.0: Sci7a On-Line Tes                    | t                          | En            | able        |                   |           |  |  |  |  |  |

- <u>WARNING</u>: Do NOT enable Form A, B, or C assessments that your district has not ordered or you may incur additional charges to your district. Spanish versions are \$100 for <u>each</u> subject and grade you enable.
  - All Form A/B/C assessments are **90 minutes** long with 1 "Save" allowed.
  - <u>Administrators</u> have the option to extend the time limit on all Form tests.
  - Administrators also have the option to add more Saves for multiple-day testing on all enabled tests.
  - Assessments may be scheduled over multiple days in the Setting Test Times layout.
  - <u>Teachers</u> have the option to extend the time limit on student class tests with added Saves.

For **Form C** assessments, you have the option to **hide all Form C** <u>reports</u> by selecting "**No**" until all students have completed the Form C assessments. The *default* setting is "Yes" (*see above*) which will allow all Form C results to show in all reports whether all students have completed the assessments or not.

After enabling and Saving your Form assessments, select "**Setting Testing Times**" in the Assessments Menu, or you will automatically be taken to the Setting Testing Times layout to set the days and times students will be taking the Form Assessments you enabled.

## 3. Setting System Access and Test Times

Pro-Core <u>System Access</u> and <u>Assessment Times</u> *should have been* previously set by the District Manager or tech person. Those *controls* can be modified by a School Administrator or Principal who have been added to the system by the District Manager to more closely reflect each school's scheduling.

There are two security features that allow control of (A) Pro-Core System <u>Student Access</u> Times and (B) Pro-Core Form <u>Assessment</u> Times.

## A. Student System Access Times

The *default* student system access times are <u>weekdays</u> from 7:00 a.m. to 5:00 p.m., but these may have been modified by your District Administrator to better fit your school's actual opening and closing times.

School administrators and teachers have access to the Pro-Core system at any time. But for enhanced security, <u>students</u> should only be allowed to have system access—or not—to the Pro-Core *system* during controlled times at school or from home.

**NOTE**: You may need to confirm or edit your students' <u>system access</u> settings so that they coincide with your Pro-Core Form A/B/C <u>testing</u> plans and other teacher class activities. *See* **Set Test Times** *below* for more information

Students attempting to log-into the Pro-Core system outside of the system access times set will see the **message**: "Pro-Core system access is closed at this time."

## **B. Setting Form Assessment Times**

After Form tests have been Enabled and Saved, select "**Setting Testing Times**" in the School Assessments Menu to go to the Set Testing Times layout to set the days and times students will be taking the enabled Form assessments. If there are dates and times visible in the layout, they may have been previously set by your District Administrator. You may modify them if you wish; otherwise, you may set your own school's testing times.

Pro-Core Form A/B/C assessments and make-up testing should be scheduled within a **two-week testing** *window*. Select each day and times you want students to have access to the enabled assessments.

|                      |                                      |                                                    |                                        | Set Testing Ti                                          | mes layout              | t                          |                        |                            |
|----------------------|--------------------------------------|----------------------------------------------------|----------------------------------------|---------------------------------------------------------|-------------------------|----------------------------|------------------------|----------------------------|
| Da                   | ishboard                             | Principal Users                                    | Standards                              | Assessments                                             | Teachers                | Students                   | Subjects               | Assessment Results         |
| Se                   | tting                                | Testing 1                                          | Times                                  | Available Assess<br>Enable/Disable<br>Setting Testing T | imes <sub>bu</sub>      |                            | ۷                      | iew System<br>Settings     |
| Scho                 | pol: RIV: F                          | Riverside Middle 🗸                                 |                                        | Accommodation                                           | IS                      | View Student S             | ystem Acces            | s Times                    |
| Sele                 | ect the d                            | lates and time                                     | es student                             | ts are allowed                                          | to take th              | ne Form tes                | ts you Er              | nabled.                    |
| For<br>Star<br>instr | m A, B, (<br>rting-Ene<br>ructions a | 2 assessments<br>ding times sho<br>and help studer | s are 90 m<br>ould be s<br>nts begin t | ninute tests. T<br>elected to allo<br>he tests          | hey may b<br>ow teachei | e administ<br>rs additiona | ered ove<br>al time to | r multiple days.<br>9 give |
| Allov                | v principals/                        | /school administrate                               | ors to modify                          | he times you have s                                     | et YES 🛩                |                            |                        |                            |
| Allov                | v teachers to                        | o modify the times y                               | ou have set                            | YES 🗸                                                   |                         |                            |                        |                            |
| Sa                   | ave                                  |                                                    |                                        |                                                         |                         |                            |                        |                            |
|                      | Date                                 |                                                    | Starting Ti                            | ne                                                      | Ending Time             |                            |                        |                            |
| 1                    |                                      |                                                    |                                        |                                                         |                         |                            |                        |                            |
| 2                    |                                      |                                                    |                                        |                                                         |                         |                            |                        |                            |

Allow at least 2 hours for 1-day testing. For multiple-day testing, Ending Times selected *must* always be at least **30 minutes** or greater than the Starting time selected.

- If no date or times are entered, all enabled assessments will be available anytime during the Student System Access Times.
- If test days or times selected are outside the Student System Access Times, a warning message will appear.
- You may view and adjust the times set for student access by clicking the "View Student System Access Times" *button*.
- WARNING: Setting strict assessment times will make the Form A/B/C assessments more secure. Students attempting to access the assessments outside of the set times will see the **message**: "Pro-Core Form A/B/C assessments are not available at this time."

<u>Teachers</u> administering the Form A/B/C assessments may further modify local or remote student Form A/B/C assessment starting and ending times to override those set by the district or school. Students attempting to access the assessments outside of the set times will see the **message**: "Pro-Core Form A/B/C assessments are not available at this time."

<u>Teachers</u> are able to further enhance security by selecting specific subjects and student testing times within the school's system access and testing schedule for each of the teacher's classes. *See teacher information in Section L.* 

#### **NEW!** 4. Set School <u>Accommodations</u>

Pro-Core allow the <u>district manager</u> to set accommodations across the entire district for students with IEPs, 504 plans, and/or English Language students (EL). The <u>school</u> <u>administrator</u>/principal may set accommodations for their school IF they do *not* contradict the settings made by the district manager.

**NOTE**: This feature applies the selected accommodation(s) only if the EL students or students with IEPs or 504 plans have been identified during enrollment rostering; otherwise, students must be identified individually by the administrator or teacher.

| Dashboard             | Principal Users                                                                                                    | Standards                                     | Asses                      | sments                     | Теас |
|-----------------------|----------------------------------------------------------------------------------------------------|-----------------------------------------------|----------------------------|----------------------------|------|
| Assessment Acco       | mmodations                                                                                                    |                                               | Availal<br>Enable          | ble Assessmer<br>e/Disable | nts  |
| Text-to-Speech        | Only Students identified by Te<br>Only Students identified by Pr<br>Only Students identified by Di<br>Only EL Students<br>Only Students with IEP/504s<br>Both Students with IEP/504s an<br>All Students | acher<br>rincipal<br>strict<br>nd EL Students | ✓ Settin <u>c</u><br>Accom | ) Testing Time             | 'S   |
| Group Oral Adminis    | tration for EL Students                                                                                                    | NO 🗸                                          |                            | Default                    |      |
|                       |                                                                                                    | Set by t                                      | teacher 🐱                  |                            |      |
| Extra Time for Stude  | nts with IEPs and 504 Plar                                                                                                    | ns Set by                                     | principal                  |                            |      |
|                       |                                                                                                    | Set by                                        | district                   |                            |      |
| Allow students to se  | e Final Score Page                                                                                                    | YES 🗸                                         |                            | Default                    |      |
| Initially enable SCWA | A, TPA and Unit Tests                                                                                                    | NO 🗸                                          |                            |                            |      |
| Save                  |                                                                                                    |                                               |                            |                            |      |

**<u>CAUTION</u>:** *Non-default* selections made by the district administrator are synced *and locked* in the settings available to the school administrator/principal and teachers. If the school administrator or teacher attempts to change the district setting, a message will appear requesting they contact you.

Selecting "**YES**" for **Group Oral Administration for EL Students** allows a Students list to appear, so that you may select whether the assessment questions should be shuffled or not for all or some students.

| Students     |           | EL<br>Sh | Oral<br>uffle |            |                    |            |
|--------------|-----------|----------|---------------|------------|--------------------|------------|
| All Students | ~         |          | Shuffle       | YES        | Search:            | Q <b>x</b> |
| First Name   | Last Name | Gender   | Student Code  | Grade      | School             | Shuffle    |
| Eve          | Alpha     | Female   | 14820         | 10th Grade | ZTES: Test School1 | YES        |
| Eve          | Anold     | Female   | 24820000      | 6th Grade  | ZTES: Test School2 | YES        |
| Frances      | Antsy     | Female   | 35970000      | 6th Grade  | ZTES: Test School2 | YES        |

## View, Print, Run, Short Cycle Web Assessments (SCWAs)

In the school administrator Menu, click on **Assessments**, and select **Available Assessments**, and then **Short Cycle Web Assessments** from the drop down boxes. This will allow you to view, print, or run Short Cycle Web Assessments by subject.

| Dashboard    | Principal Users  | Standards                   | Assessments                                               | Teachers  | Students    | Su             | ubject | s Asse:        |
|--------------|------------------|-----------------------------|-----------------------------------------------------------|-----------|-------------|----------------|--------|----------------|
| Available As | sessments        |                             | Available Assessr<br>Enable/Disable<br>Setting Testing Ti | ments , u |             |                |        |                |
| Select Subje | ect 🗸            | Short Cycle Web Assessments |                                                           |           | CWAs rch:   |                | F      | Print-Run      |
| Subject      | Title            |                             | _                                                         |           | Status      | SF             | ML     | Action         |
| Science 6    | 01 ESS: Minerals | estions<br>opercies         | Activ med                                                 | Yes       | No          | <del>;</del> 🕞 |        |                |
| Geometry     | 01 GEO: Experim  | nguage                      | Activated                                                 | Yes       | Yes         | 🖶 🕑            |        |                |
| Biology      | 01 HER: Cellular | genetics                    |                                                           |           | Deactivated | Yes            | No     | <del>;</del> 🕑 |

## **Teacher Personalized Assessments (TPAs)**

Teachers may create customized Short Cycle Web Assessments (SCWAs) for their classes. They may also select questions from the Pro-Core Form A and SCWA database. These questions are directly aligned to the state's most resent Learning Standards in Reading/ELA, Mathematics, Science, and Social Studies. TPAs may also be shared with other teachers in the school. (*see* Section N for more information)

## View, Print, Run, Edit, Share, Delete TPAs

In the administrator Menu, click on **Assessments**, and select **Available Assessments**, and then **Teacher Personalized Assessments** from the drop down boxes. This will allow you to view, print, run, edit, share, or delete Teacher Personalized Assessments by subject and teacher.

| Principal Users Standa | rds Assessments Teachers Stud      | dents Subject: | s Asses      | sment Results | Reports FA   | Q          |
|------------------------|------------------------------------|----------------|--------------|---------------|--------------|------------|
| Available Assessments  | Available Assessments              | TPAs           |              |               |              |            |
|                        | Setting Testing Times              |                |              |               |              |            |
| Select Subject         | ✓ Teacher Personalized Assessments | Create Perso   | nalized Asse | ssment Search | :            | Q <b>x</b> |
| Subject                | Title                              | Status         | SF ML        | School Name   | Teacher Name | Action     |
| American Government    | 3rd C Shuffled Questions           | Activoted      | Yes No       |               |              | 🖶 🕑 🙏 🛃    |
| Social Studies 6       | 5 Themes of Geography              | Activated      | No Yes       |               |              | 🖶 💽 🙏 🛃    |
| ELA/Reading 6          | 6th ELA St. Multi-Language         | Deactivated    | No No        |               |              | 🖶 🕑 🙏 🔂    |
|                        |                                    |                |              |               |              |            |

**NOTE:** Administrators may *Share* TPAs among other teachers in the school or district by selecting the edit icon  $\stackrel{?}{\sim}$  and selecting the "Share with other teachers" checkbox.

## **5. View Subjects Enrolled**

Selecting the Subjects tab shows you the Pro-Core subjects into which your school's teachers and students have been enrolled.

|    | Principal Users  | Standards   | Teachers    | Students 🤇 | Subjects  | Assessment Results |
|----|------------------|-------------|-------------|------------|-----------|--------------------|
| A  | vailable Subject | ts          |             |            |           |                    |
| ļ. | Co               | olumn sorte | d A-Z       | Search:    |           | Q <b>x</b>         |
|    | Subject Name     | А           | bbreviation | +          | Subject C | ode                |
| E  | ELA/Reading 3    | EL          | A3          |            | R3        |                    |
| E  | ELA/Reading 4    | EL          | A4          |            | R4        |                    |
| 1  | Mathematics 3    | м           | ATH3        |            | MЗ        |                    |
|    |                  |             |             |            |           |                    |

It is a good practice to check this report *prior* to the Form A assessments to make sure all your pre-test subjects are listed here.

## 6. Principal/School Administrator FAQs (Frequently Asked Questions)

Selecting "FAQ" will display some commonly asked questions and answers which will help you understand and use the Pro-Core system more effectively. New FAQs appear from time-to-time, so be sure to check this selection often. You may also submit your own questions to <u>hemingway@pro-core.us</u>

| Teachers               | Students                           | Subjects                         | Assessment Results                                    | Reports                 | FAQ            |  |
|------------------------|------------------------------------|----------------------------------|-------------------------------------------------------|-------------------------|----------------|--|
| FAQ                    |                                    |                                  |                                                       |                         |                |  |
| GENERAL                | QUESTION                           |                                  |                                                       |                         |                |  |
| Show All               | Hide All                           | l<br>Response View               |                                                       |                         |                |  |
| 1. What do             | schools use as                     | major assess                     | ments?                                                |                         |                |  |
| Teachers<br>Social Stu | use the Pro-Co<br>udies. There are | ore diagnostic<br>e three levels | assessments in Mathema<br>of the test (Forms A, B, ar | atics, Reading<br>nd C) | , Science, and |  |

There is a FAQ selection addressed specifically to district managers and teachers in their respective menus.

General FAQ's related to the Pro-Core system are available on the Pro-Core web site Support > FAQ page: <u>https://pro-core.us/faq.html</u>

## > The next section deals with Principal/School Administrator Reports.